## Интернет-тренажеры в сфере образования

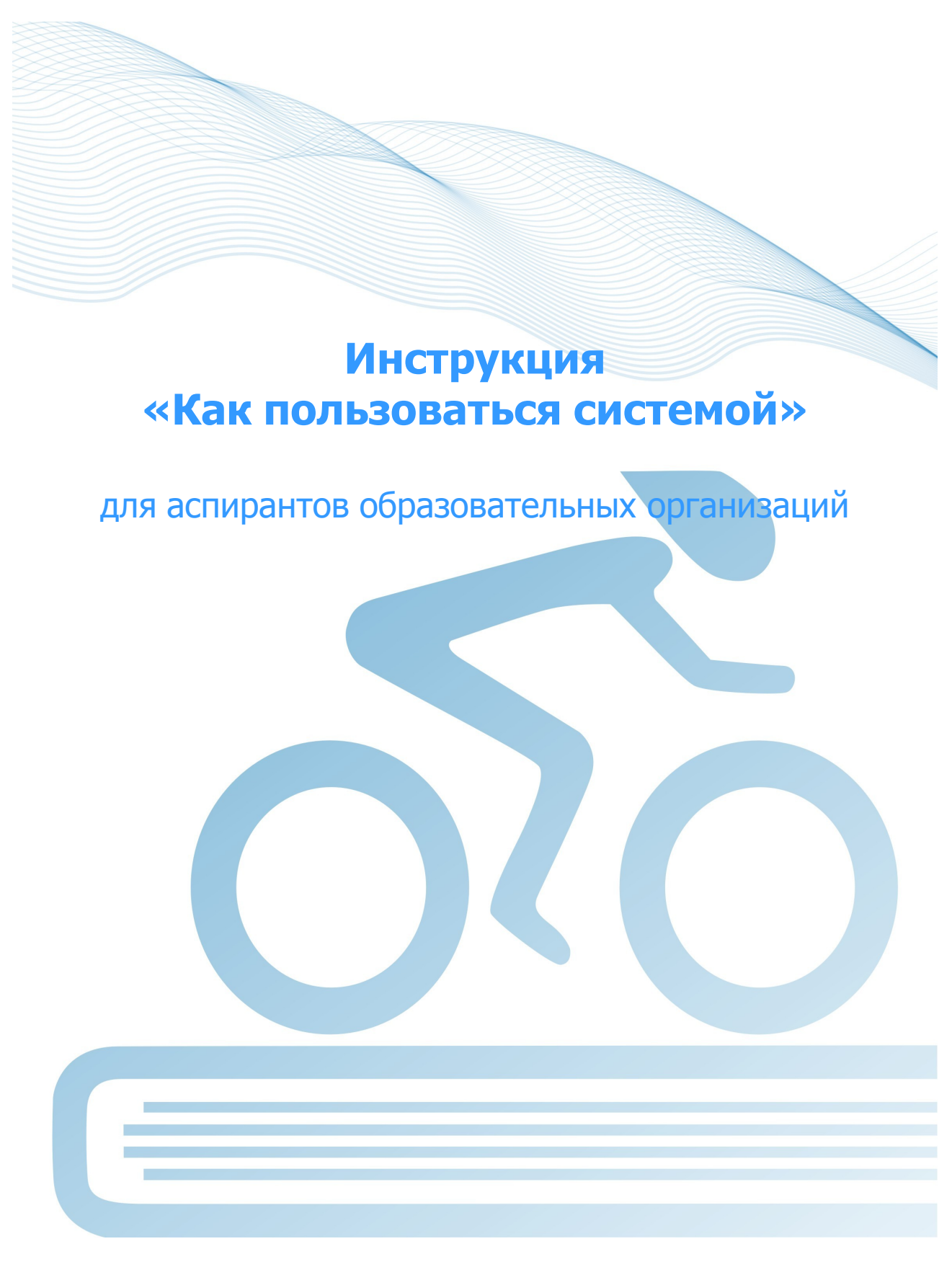

@ НИИ мониторинга качества образования, 2008-2015

# Список сокращений

- ОО образовательная организация
- ЛК личный кабинет
- ООП основная образовательная программа
- НП направление подготовки

### Тестирование в режимах «Обучение» и «Самоконтроль»

#### ШАГ 1. ВХОД В СИСТЕМУ ТЕСТИРОВАНИЯ

Для входа в систему тестирования необходимо:

1) загрузить в интернет-браузере сайт <u>http://training.i-exam.ru</u>:

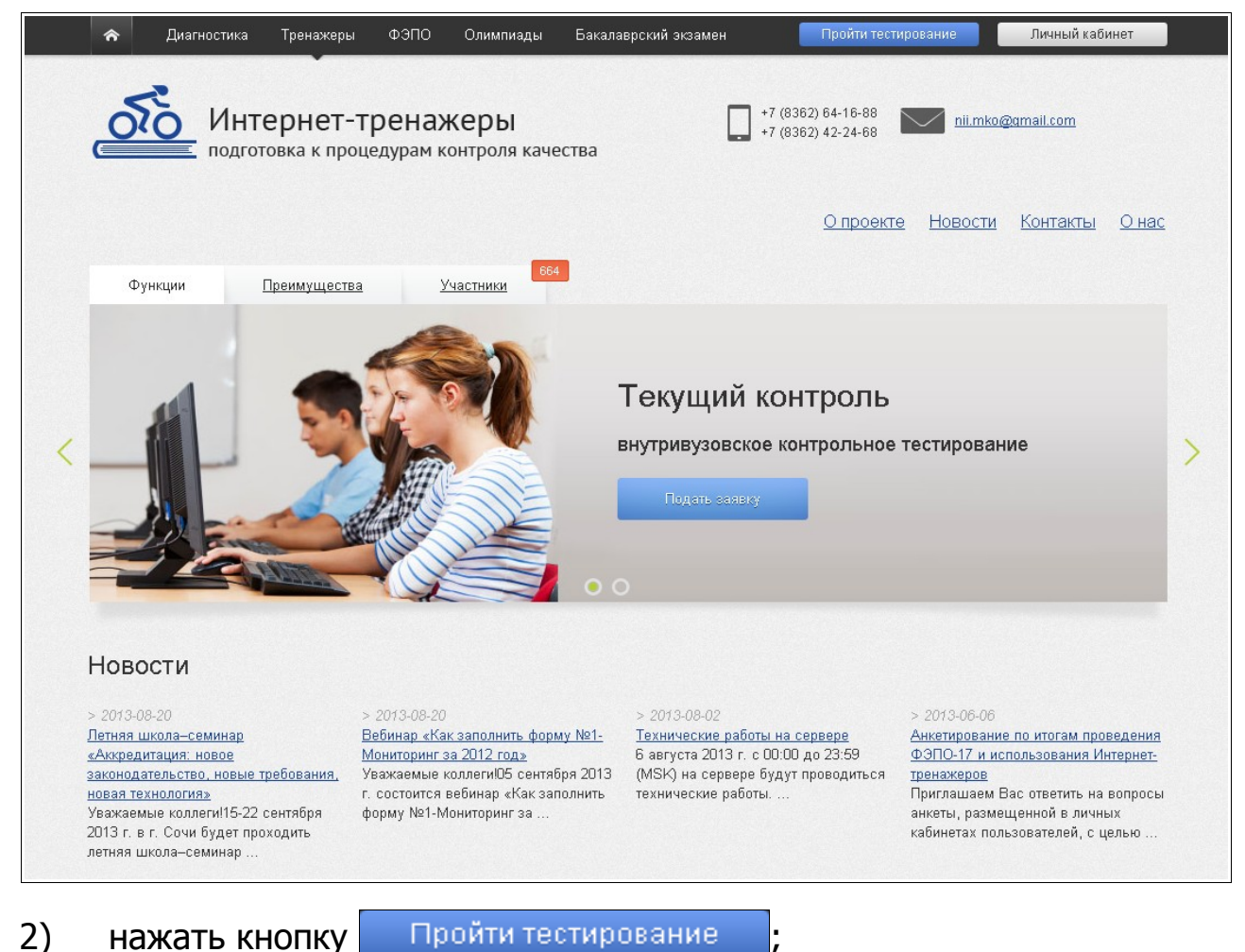

 ввести служебный ключ, переданный преподавателем аспирантам (ключ выложен в ЛК ОО с пометкой «для аспирантов»):

|               | Войти по ключу |  |
|---------------|----------------|--|
|               | Ключ           |  |
|               | Войти          |  |
| нажать кнопку | Войти          |  |

4)

### ШАГ 2. ВЫБОР ПАРАМЕТРОВ ТЕСТИРОВАНИЯ

Для выбора параметров тестирования необходимо:

#### 1) выбрать в раскрывающемся списке дисциплину:

| Дисциплина                                                                          | История и философия науки                             |  |  |
|-------------------------------------------------------------------------------------|-------------------------------------------------------|--|--|
| 2) определить режим тестирования:                                                   |                                                       |  |  |
|                                                                                     | Обучение Самоконтроль                                 |  |  |
| 3) нажать кнопку Далее;                                                             |                                                       |  |  |
| <ol> <li>отметит<br/>для тестирова</li> </ol>                                       | ъ дидактические единицы (разделы дисциплины)<br>ания: |  |  |
| Дидактические единицы I. Предмет и основные проблемы современной<br>философии науки |                                                       |  |  |
|                                                                                     | 2. История становления и развития философии науки     |  |  |
|                                                                                     | 🗹 3. Структура научного знания                        |  |  |
|                                                                                     | 🔲 4. Методология научного исследования                |  |  |
|                                                                                     | 🗖 5. Наука как социальный институт                    |  |  |

### 5) ознакомиться с общей информацией о предстоящем тесте:

|        | Информация о тесте               |                                 |
|--------|----------------------------------|---------------------------------|
|        | Дисциплина<br>Количество заданий | История и философия науки<br>12 |
| нажать | кнопку Далее.                    |                                 |

### ШАГ З. СЕАНС ТЕСТИРОВАНИЯ

Диалоговое окно сеанса тестирования имеет вид:

6)

| <ul> <li>История станбаления и развития философии науки/ философия науки в X8K веке</li> </ul> |                                                                                             |
|------------------------------------------------------------------------------------------------|---------------------------------------------------------------------------------------------|
| Задание № 7<br>Автором знаменятого проягведения «Наука вогналь является<br>Текот<br>задания    | Варежени ответа:<br>О II. Фикте<br>О II. Кант<br>О Г. Гетета:<br>О К. Марка<br>Поле ответов |
| Количество<br>заданий теста<br>данных ответов<br>Следующее Э дано ответов 6 + 12 33-05 ©       | Кнопка «Показать<br>решение» Кнопка «Структура<br>теста»<br>госта»<br>звершить тестарование |
| Навигационные с момента                                                                        | ощедщее Кнопка «Завершить тестирование»                                                     |

Нажатие на кнопку позволяет вывести на экран основные правила тестирования:

|                                                                                                    | Задание №15                                                                   |  |
|----------------------------------------------------------------------------------------------------|-------------------------------------------------------------------------------|--|
| Одной из функций исторического знания является                                                                             |                                                                               |  |
| Для приготовления 10 л 0,1 М раствора гидроксида натрия<br>требуется г твердой щелочи (с точностью до целого<br>значения). |                                                                               |  |
|                                                                                                    | Введите ответ:                                                                |  |
|                                                                                                    | 72                                                                            |  |
| Тави                                                                                                    | гационные кнопки                                                              |  |
| 1. Д                                                                                                    | ладноглые клопки<br>Іля перехода между заданиями используйте панель навигации |  |
| ſ                                                                                                    |                                                                               |  |
|                                                                                                    | т 2 з 4 — переход к конкретному заданию                                       |  |
|                                                                                                    | < Предыдущее — переход к предыдущему заданию                                  |  |
|                                                                                                    | Следующее > — переход к следующему заданию                                    |  |
| 2. <b>3</b>                                                                                                    | адания можно выполнять в произвольном порядке. Можно                          |  |
| и                                                                                                    | зменять ранее данные ответы.                                                  |  |

### Нажатие на кнопку

Структура теста

#### аспирантом теста:

| Структура варианта теста |                                                                                                 |  |
|--------------------------|-------------------------------------------------------------------------------------------------|--|
|                          | Раздел Предмет и основные проблемы современной<br>философии науки.                              |  |
|                          | 1. Специфика научного знания. Критерии научности                                                |  |
|                          | <ol> <li>Динамика научного знания. Классическая и неклассическая<br/>философия науки</li> </ol> |  |
|                          | 3. Предмет науки, основные подходы к науке. Наука и философия                                   |  |
|                          | 4. Функции науки                                                                                |  |
|                          | Раздел Структура научного знания.                                                               |  |
|                          | 5. Научная картина мира. Философские основания науки                                            |  |
|                          | 6. Проблема истины в философии и науке. Концепции истины                                        |  |
|                          | 7. Эмпирический и теоретический уровни познания                                                 |  |
|                          | 8. Научное и ненаучное знание                                                                   |  |
|                          | Раздел История становления и развития философии науки.                                          |  |
|                          | 9. Новоевропейская философия науки                                                              |  |
|                          | 10. Философия науки в XIX веке                                                                  |  |
|                          | 11. Современная философия науки: предмет и основные концепции                                   |  |
|                          | 12. Античная и средневековая философия науки                                                    |  |

В режиме **«Обучение»** в случае выбора студентом неправильного варианта ответа появляется подсказка:

| ×                                                                 |  |
|-------------------------------------------------------------------|--|
|                                                                   |  |
| экономан, теорин научного коммунизма, публацист. Стоял на позиции |  |
|                                                                   |  |
|                                                                   |  |

При нажатии кнопки Показать решение в режиме **«Обучение»** на экране выводится текст правильного решения тестового задания:

| Правильное решение: 🗙                                                     |
|---------------------------------------------------------------------------|
| Ярчайшим представителем агностицизма является И. Кант. Агностицизм –      |
| философская концепция, которая отрицает возможность достоверного познания |
| сущности материальных систем, закономерностей природы и общества.         |
| Согласно И. Канту, познавательные возможности человеческого разума        |
| ограничены, а каждый предмет действительности и мир в целом есть «вещь в  |
| себе».                                                                    |

#### ШАГ 4. ЗАВЕРШЕНИЕ СЕАНСА ТЕСТИРОВАНИЯ

Чтобы завершить сеанс тестирования, необходимо:

- 1) нажать кнопку Завершить тестирование
- 2) ознакомиться с результатами выполненного теста:

| Результаты тестирования                                                                                                    |                                                  |   |  |
|----------------------------------------------------------------------------------------------------|--------------------------------------------------|---|--|
| Дисциплина                                                                                                    | История и философия науки                        |   |  |
| Режим тестирования                                                                                                    | Обучение                                         |   |  |
| Дата тестирования                                                                                                    | 22.08.2013                                       |   |  |
| Продолжительность<br>тестирования                                                                                               | 28 минут                                         |   |  |
| Дано ответов                                                                                                    | 12 из 12                                         |   |  |
| Правильных ответов                                                                                                    | 50% (6 из 12)                                    |   |  |
| Вернуться к текущему тестированию Пройти новое тестирование<br>Щелкните на теме задания для возврата к нему в режиме «Обучение» |                                                  |   |  |
| Раздел Предмет и основные проблемы современной философии науки.                                                                 |                                                  |   |  |
| 1. <u>Специфика научного знания</u> .                                                                                           | 1. Специфика научного знания. Критерии научности |   |  |
| 2. Динамика научного знания. Классическая и неклассическая философия науки                                                      |                                                  |   |  |
| 3. Предмет науки, основные подходы к науке. Наука и философия                                                                   |                                                  |   |  |
| 4. Функции науки                                                                                                    |                                                  | × |  |

задания, на которые были даны верные ответы;

Задания, на которые были даны неправильные ответы (или не были даны ответы).

**Примечание.** По окончании тестирования в режиме **«Самоконтроль»** существует возможность вернуться к тестированию в режиме **«Обучение»**, для того чтобы провести работу над допущенными ошибками.